# Configurazione di EIGRP IPV6 su ASA

### Sommario

Introduzione Prerequisiti

Minimo piattaforme software e hardware supportate

<u>Requisiti</u>

Componenti usati

EIGRP per IPV6

<u>Novità</u>

Limitazioni

<u>Supportato</u>

Non supportata

Dettagli funzionalità

Descrizione funzionalità funzionale

Funzioni EIGRP

Panoramica funzionale EIGRP

Come funziona

Flussi di messaggi EIGRP

Stabilire un vicinato

#### Vista interna/CLI ASA

Adiacente: configurazione di base e multicast

Adiacente: specifica l'interfaccia e l'ID del router

Villaggio di base

Verifica

Verifica stato di prossimità

Configurazione intervallo Hello e Hold

Configurazione interfaccia passiva

Distribuisci lista per filtro route

Ridistribuzione delle route da altri protocolli

#### EIGRP IPv6 in ASDM

Panoramica delle nuove opzioni per EIGRPv6

Configurazione EIGRPv6 nell'interfaccia

Configurare le impostazioni EIGRPv6 per un'interfaccia

Istanze di processo e interfacce passive

Configurazione interfacce passive

Configurazione EIGRP router e metriche predefinite

Configurazione delle regole di filtro (lista di distribuzione)

Ridistribuisci configurazione route

Router adiacente: modalità router unicast

Modalità router multicast

| IPv6 EIGRP in CSM                                 |
|---------------------------------------------------|
| Panoramica delle nuove opzioni in CSM per EIGRPv6 |
| Abilita supporto IPv6 EIGRP                       |
| Scheda Installazione di EIGRP IPv6                |
| Scheda Router adiacenti EIGRP IPv6                |
| Scheda Ridistribuzione IPv6 EIGRP                 |
| Scheda Indirizzo di riepilogo IPv6 EIGRP          |
| Scheda Interfacce IPv6 EIGRP                      |
| Risoluzione dei problemi                          |
| Procedure per la risoluzione dei problemi         |
| Problema                                          |
| Cronologia delle revisioni                        |

### Introduzione

In questo documento viene descritto come configurare EIGRP IPV6 su Cisco Adaptive Security Appliance (ASA).

## Prerequisiti

#### Minimo piattaforme software e hardware supportate

| Versione minima di<br>Gestione supportata | Dispositivi gestiti         | Versione minima<br>dispositivo gestito<br>supportato richiesta | Note     |
|-------------------------------------------|-----------------------------|----------------------------------------------------------------|----------|
| ASA                                       | Tutte le piattaforme<br>ASA | 9.20.1                                                         | CLI      |
| CSM                                       | Tutte le piattaforme<br>ASA | 4.27                                                           | GUI CSM  |
| ASDM                                      | Tutte le piattaforme<br>ASA | 7.20.1                                                         | GUI ASDM |

### Requisiti

Cisco raccomanda la conoscenza dei seguenti argomenti:

- Cisco Security Manager
- Adaptive Security Device Manager

#### Componenti usati

Le informazioni fornite in questo documento si basano sulle seguenti versioni software e hardware:

- Cisco Adaptive Security Appliance (ASA), 9.20.1 o superiore
- Cisco Security Manager (CSM) con versione 4.27
- Cisco Adaptive Security Device Manager con versione 7.20.1

Le informazioni discusse in questo documento fanno riferimento a dispositivi usati in uno specifico ambiente di emulazione. Su tutti i dispositivi menzionati nel documento la configurazione è stata ripristinata ai valori predefiniti. Se la rete è operativa, valutare attentamente eventuali conseguenze derivanti dall'uso dei comandi.

## EIGRP per IPV6

· EIGRP è già supportato e disponibile sull'appliance ASA. La domanda di EIGRP IPV6 è in aumento.

· La configurazione di EIGRPv4 e EIGRPv6 è simile, ma è possibile configurarle e gestirle in modo indipendente.

· A causa delle differenze nei protocolli, la configurazione e il funzionamento sono leggermente diversi.

### Novità

 $\cdot$  Nelle versioni precedenti, il protocollo EIGRP era supportato solo per IPv4 e, a partire da ASA 9.20, anche per IPV6.

· Supporto per IPv6 EIGRP con indirizzo locale del collegamento solo su appliance ASA.

## Limitazioni

### Supportato

 $\cdot$  EIGRPv6 è attualmente supportato sull'appliance ASA solo in modalità di routing, HA e cluster.

 $\cdot$  Il vicinato EIGRPv6 può essere abilitato solo con l'indirizzo locale del collegamento.

Non supportata

· Modalità trasparente

· Multicontesto

•Autenticazione

 $\cdot$  Su FTD

## Dettagli funzionalità

Descrizione funzionalità funzionale

· EIGRP per IPv6 utilizza lo stesso framework di EIGRP per IPv4.

· EIGRP IPv6 comunicherebbe solo con peer IPv6 e annuncierebbe solo route IPv6.

EIGRP IPV4 e EIGRP IPv6 hanno caratteristiche simili e sono simili a:

· Tabelle adiacenti, di routing e di topologia gestite.

· Utilizza lo stack DOPPIO per una convergenza rapida e una rete senza loop.

Le differenze sono:

· Il comando network in modalità router non viene utilizzato per EIGRP IPv6.

· Utilizzare ipv6 router eigrp <AS> per abilitare il processo del router IPV6 EIGRP.

· Configurare in modo esplicito ipv6 eigrp <AS> per abilitare EIGRP IPv6 su un'interfaccia specifica.

· L'indirizzo IPv6 configurato dall'utente non può essere utilizzato per stabilire relazioni di vicinato.

· Autenticazione non supportata nella versione corrente.

## Funzioni EIGRP

### Panoramica funzionale EIGRP

· EIGRP per IPv6 è uguale a EIGRP IPv4.

· EIGRP utilizza l'algoritmo di aggiornamento diffusione (DUAL) per ottenere una rapida convergenza.

DUAL non solo calcola le route migliori, ma calcola anche le route senza loop.

Esistono principalmente due tabelle utilizzate da DUAL to per il calcolo del percorso migliore. Sono tabelle di routing adiacenti, tabelle di topologia.

DUAL calcola il percorso alternativo in base alla distanza percorribile indicata.

· La tabella dei vicini consente di tenere traccia di tutti i vicini connessi direttamente. I pacchetti Hello vengono utilizzati per controllare lo stato del router adiacente.

· La tabella di topologia conserva le informazioni sulle metriche di tutti i percorsi nella rete. I successori e i successori possibili mantengono le informazioni sul percorso migliore e alternativo.

### Come funziona

I messaggi Hello vengono utilizzati per individuare i vicini prima di stabilire l'adiacenza.

I messaggi di aggiornamento vengono scambiati tra router adiacenti per compilare la tabella di

topologia e la tabella di routing.

I messaggi di query vengono inviati ad altri vicini EIGRP per individuare un successore possibile quando DUAL sta ricalcolando un percorso in cui il firewall non dispone di un successore fattibile.

I messaggi di risposta vengono inviati come risposta a un pacchetto di query EIGRP.

I messaggi Conferma vengono utilizzati per confermare aggiornamenti, query e risposte EIGRP.

#### Flussi di messaggi EIGRP

EIGRP IPv6 utilizza un pacchetto Hello per individuare altri dispositivi compatibili con EIGRP su collegamenti collegati direttamente e per creare relazioni di tipo adiacente.

EIGRP IPv6 trasmette pacchetti Hello con un indirizzo di origine che corrisponde all'indirizzo locale del collegamento dell'interfaccia di trasmissione.

I messaggi Hello sono come i messaggi keep-alive che consentono di tenere traccia dello stato dei vicini.

Il timer predefinito per il messaggio di benvenuto è 5 secondi. Dopo lo scambio di messaggi Hello, viene ricevuto e inviato un messaggio di aggiornamento. Questa opzione viene utilizzata per creare la tabella della topologia e installare di conseguenza le route nel RIB.

Stabilire un vicinato

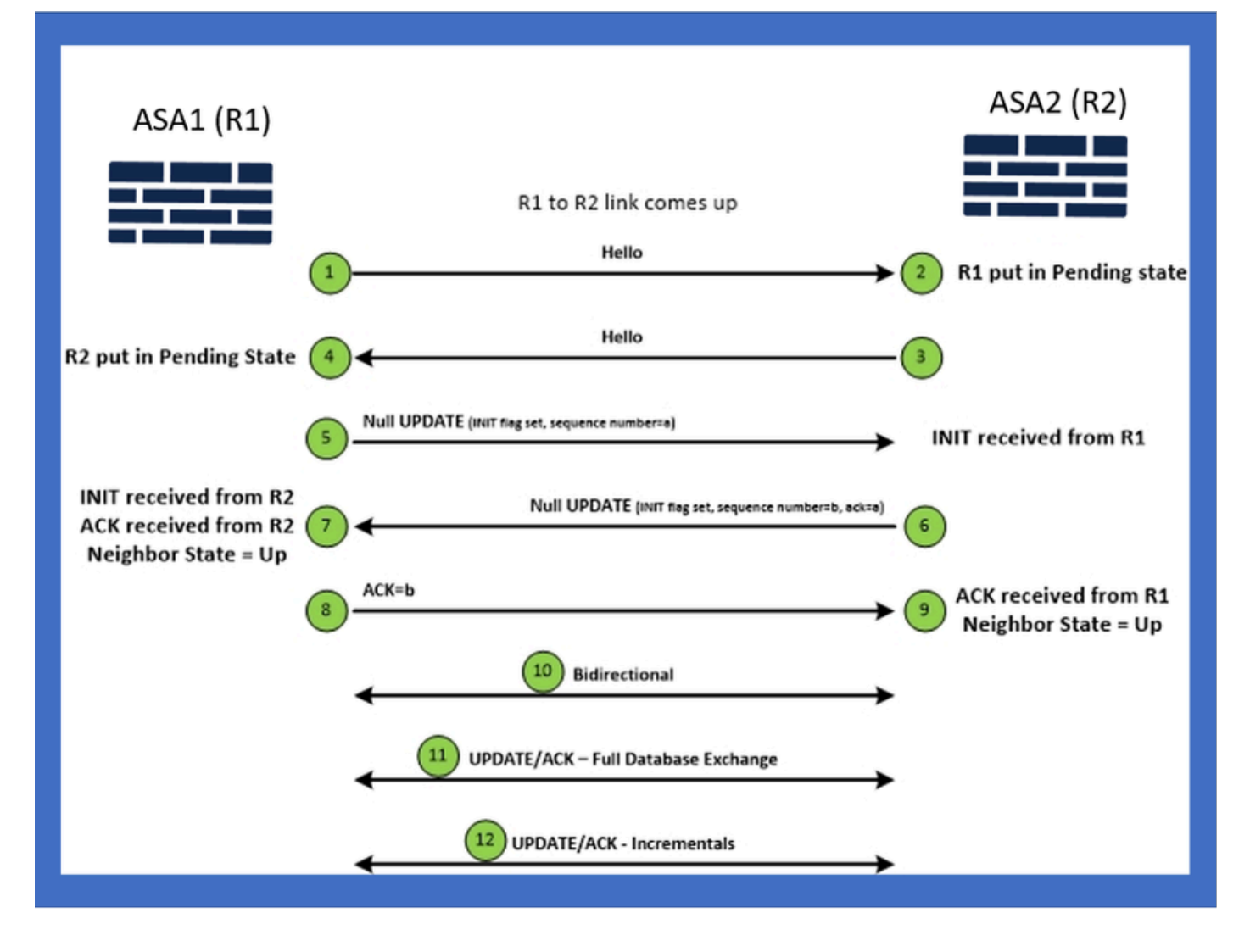

## Vista interna/CLI ASA

Adiacente: configurazione di base e multicast

Per stabilire le relazioni di vicinato, è necessaria la configurazione in modalità router. È lo stesso per IPv4, ad eccezione della configurazione che inizia con la parola chiave IPv6.

Deve inoltre collegare l'interfaccia partecipante al sistema autonomo.

È possibile creare un tipo di vicinato in due modi, multicast o unicast.

| Multicast router mode config                                                                                          | Unicast router mode config                                                   |
|----------------------------------------------------------------------------------------------------|------------------------------------------------------------------------------|
| ciscoasa(config-rtr)# ipv6 router eigrp 100<br>ciscoasa(config-rtr)# show run ipv6<br>!<br>ipv6 router eigrp 100<br>! | ipv6 router eigrp 100<br>neighbor fe80::250:56ff:fe9f:9e3d interface r0<br>! |

#### Adiacente: specifica l'interfaccia e l'ID del router

- Oltre alla configurazione in modalità router, l'interfaccia che fa parte del vicinato deve essere collegata al rispettivo sistema autonomo.
- Assicurarsi di abilitare IPv6 sull'interfaccia.
- L'ID router è necessario per formare il vicinato. Sarebbero prelevati implicitamente dall'interfaccia IPv4, o avrebbero dovuto essere configurati esplicitamente in modalità router, altrimenti non si formerebbe vicinanza.

#### Villaggio di base

La topologia e la configurazione della connessione sono state semplicemente indirizzate per il protocollo unicast e multicast.

| Multicast Topology                                                                                                    | Unicast Topology                                                                                                    |                                                                                                    |                                                                                                    |  |  |
|----------------------------------------------------------------------------------------------------|----------------------------------------------------------------------------------------------------|----------------------------------------------------------------------------------------------------|----------------------------------------------------------------------------------------------------|--|--|
| !<br>interface GigabitEthernet0/0<br>nameif left<br>security-level 0<br>ip address 2.2.2.1 255.255.255.0<br>ipv6 enable<br>ipv6 eigrp 100<br>ipv6 router eigrp 100<br>! | !<br>interface GigabitEthernet0/0<br>nameif left<br>security-level 0<br>Ip address 2.2.2.2 255.255.255.0<br>Ipv6 enable<br>Ipv6 eigrp 100<br>Ipv6 router elgrp 100<br>! | !<br>interface GigabitEthernet0/0<br>namelf left<br>security-level 0<br>ip address 2.2.2.1 255.255.255.0<br>ipv6 enable<br>ipv6 eigrp 100<br>ipv6 router eigrp 100<br>neighbor fe80::250:56ff:fe9f:c2ba interface left | Interface GigabitEthernet0/0<br>nameif left<br>security-level 0<br>Ip address 2.2.2.2 255.255.255.0<br>Ipv6 enable<br>Ipv6 eigrp 100<br>ipv6 router eigrp 100<br>neighbor fe80::250:56ff:fe9f:628c interface right |  |  |
| ASA1                                                                                                    | g0/0 ASA2                                                                                                    | ASA1                                                                                                    | g0/0 ASA2                                                                                                    |  |  |

### Verifica

### Verifica stato di prossimità

show ipv6 eigrp neighbors viene utilizzato per controllare lo stato del vicinato.

#### <#root>

ciscoasa(config-rtr)# show ipv6 eigrp neighbors

EIGRP-IPv6 Neighbors for AS(50)

| Н | Address             | Interface | Hold | Uptime | SRTT | RTO  | Q   |     | Seq                      |
|---|---------------------|-----------|------|--------|------|------|-----|-----|--------------------------|
|   |                     |           |      | (sec)  | (ms) |      | Cnt |     | Num                      |
| 1 | Link-local address: | m3        | 12   | 1w3d   | 270  | 1620 | 0   | 153 | fe80::250:56ff:fe9f:e7e8 |
| 0 | Link-local address: | m2        | 12   | 1w3d   | 174  | 1044 | 0   | 152 | fe80::250:56ff:fe9f:8d83 |

Configurazione intervallo Hello e Hold

- L'intervallo Hello e l'intervallo Hold possono essere configurati usando le configurazioni sotto l'interfaccia.
- Per le interfacce NBMA (Non-Broadcast Multiple Access Network), il valore predefinito del timer hello è 5 secondi e il valore predefinito del tempo di attesa è 15 secondi.

```
<#root>
ciscoasa(config-if)# ipv6 hello-interval eigrp 100 ?
interface mode commands/options:
   <1-65535> Seconds between hello transmissions
ciscoasa(config-if)#
ciscoasa(config-if)# ipv6 hold-time eigrp 200 ?
interface mode commands/options:
   <1-65535> Seconds before neighbor is considered down
ciscoasa(config-if)#
```

Configurazione interfaccia passiva

 Se non si desidera che l'interfaccia formi un'area adiacente, è possibile usare la configurazione dell'interfaccia passiva in modo che Hellos sull'interfaccia non venga inviato e non formi un'area adiacente.

```
<#root>
ciscoasa(config-rtr)# passive-interface ?

ipv6-router mode commands/options:
Current available interface(s):
  default Suppress routing updates on all interfaces
  g0 Name of interface GigabitEthernet0/0
  mgmt Name of interface Management0/0
ciscoasa(config-rtr)#
```

#### Distribuisci lista per filtro route

 La lista di distribuzione può essere utilizzata insieme alla configurazione del prefisso per filtrare gli aggiornamenti del routing in entrata o in uscita per una determinata interfaccia.

```
<#root>
```

```
ciscoasa(config-rtr)# distribute-list prefix-list abc ?
```

ipv6-router mode commands/options:

in Filter incoming routing updates

out Filter outgoing routing updates

```
ciscoasa(config-rtr)#
```

#### Ridistribuzione delle route da altri protocolli

- · Le route di altri protocolli di routing possono essere ridistribuite in EIGRP.
- Usare il comando redistribute in router.

#### <#root>

```
ciscoasa(config-rtr)# redistribute ?

ipv6-router mode commands/options:

bgp Border Gateway Protocol (BGP)

connected Connected Routes

eigrp Enhanced Interior Gateway Routing Protocol (EIGRP)

isis ISO IS-IS

ospf Open Shortest Path First (OSPF)

static Static Routes

ciscoasa(config-rtr)#
```

### EIGRP IPv6 in ASDM

Panoramica delle nuove opzioni per EIGRPv6

- Il supporto EIGRPv6 è stato aggiunto come parte di ASDM 7.20.1.
- Configurazione EIGRPv6 aggiunta come parte del comando interfaces sub CLI.

• La configurazione EIGRPv6 è stata aggiunta al router e supporta i comandi del router.

#### Configurazione EIGRPv6 nell'interfaccia

- 1. Passare a Configurazione > Impostazione dispositivo > Instradamento > EIGRPv6.
- 2. Selezionare Interface (Interfaccia) per visualizzare tutte le interfacce supportate.

| Cisco ASDM<br>File View Tools Wizards Window Help<br>Charles Configuration Mantaning Save Q Ref | resh 🕜 Back 🔘 Forv     | ard 🧿 He      | lo l                  |                |                            |               | Type topic to search | Go      | o ×              | 1  |
|-------------------------------------------------------------------------------------------------|------------------------|---------------|-----------------------|----------------|----------------------------|---------------|----------------------|---------|------------------|----|
| Device List a P ×                                                                               | Configuration > Device | Setup > Ro    | uting > EIGRPv6 >     | Interface      | 1                          |               |                      |         | 0                |    |
| Add 📋 Delete 🖋 Connect                                                                          | Configure Enhanced Int | erior Gateway | Routing Protocol (EIG | RP) IPv6 parat | neters for specific interf | aces.         |                      |         |                  | ٦  |
| Find: Go                                                                                        | Interface              | Process ID    | Hello Interval        | Hold Time      | Summary Address            | Split Horizon |                      |         | Edit             |    |
|                                                                                                 | GigabitEthernet0/0     |               |                       |                |                            | Y             |                      |         |                  |    |
| - 5 10.197.101.58<br>- 10.197.101.60                                                            | GigabitEthernet0/1     |               |                       |                |                            | Y             |                      |         |                  |    |
| - R 10.197.101.61                                                                               | GigabitEthernet0/2     |               |                       |                |                            | Y             |                      |         |                  |    |
| - 3 10.197.101.62                                                                               | GigabitEthernet0/4.5   |               |                       |                |                            | Y             |                      |         |                  |    |
| 172.18.75.49                                                                                    | GigabitEthernet0/3     |               |                       |                |                            | Y             |                      |         |                  |    |
| - 🖻 172-24-23.231 🗸 🗸                                                                           | GigabitEthernet0/4     |               |                       |                |                            | Y             |                      |         |                  |    |
| Device Setup                                                                                    | GigabitEthernet0/5     |               |                       |                |                            | Y V           |                      |         |                  |    |
| U T                                                                                             | GigabitEthernet0/6     |               |                       |                | 2001-67-1111164            | , v           |                      |         |                  |    |
| ⊕ A OSPF                                                                                        | GoabitEthernet0/1.2    |               | 44                    |                | 2001/07011111.004          | Y             |                      |         |                  |    |
| ⊕ 2 OSPFV3                                                                                      | GigabitEthernet0/8     |               |                       |                | 2006::/16                  | Y             |                      |         |                  |    |
| e ta ricee                                                                                      | Management0/0          |               |                       |                |                            | Y             |                      |         |                  | -  |
| Salt Regibor                                                                                    |                        |               |                       |                |                            |               |                      |         |                  |    |
| Revice Setup                                                                                    |                        |               |                       |                |                            |               |                      |         |                  |    |
| 👸 Frewal                                                                                        |                        |               |                       |                |                            |               |                      |         |                  |    |
| Remote Access VPN                                                                               |                        |               |                       |                |                            |               |                      |         |                  |    |
| 🔐 Ske-to-Ske VPN                                                                                |                        |               |                       |                |                            |               |                      |         |                  |    |
| Device Management                                                                               |                        |               |                       |                |                            |               |                      |         |                  |    |
| \$                                                                                              |                        |               |                       |                | Apply R                    | leset         |                      |         |                  |    |
|                                                                                                 |                        |               |                       |                | cisco 15                   | 1 12          | S 🐼 👼 💽              | 6 10/11 | /22 6:46:17 PM U | tc |
|                                                                                                 |                        |               |                       |                | 1                          | 1 100         |                      |         |                  | -  |

#### Configurare le impostazioni EIGRPv6 per un'interfaccia

- 1. Selezionare Configurazione > Impostazione dispositivo > Ciclo > EIGRPv6 > Interfaccia.
- 2. Selezionare Interface (Interfaccia), quindi fare clic su Edit (Modifica).
- 3. Selezionare le caselle di controllo per configurare l'ID processo, l'intervallo Hello, il tempo di attesa, l'orizzonte di divisione e/o l'indirizzo di riepilogo.
- 4. Configurare le impostazioni, quindi fare clic su OK.
- 5. Fare clic su Invia.
- 6. Quando viene visualizzata la CLI, fare clic su Send, Cancel o Save to File.

| <b>A</b>                                             |                                |                                               |                |                          |                          |                      |        |                   |
|------------------------------------------------------|--------------------------------|-----------------------------------------------|----------------|--------------------------|--------------------------|----------------------|--------|-------------------|
| Cisco ASDM                                           |                                |                                               |                |                          |                          | The second second    |        |                   |
| <u>File View Tools Wigards Window Help</u>           |                                |                                               |                |                          |                          | Type topic to search | GO     | ahaha             |
| Home 💑 Configuration 📴 Monitoring 🔚 Save 🔇 Refresh 🤇 | Back 🔘 Forward 🢡 He            | P                                             |                |                          |                          |                      |        | CISCO             |
| Device List 🗗 🖗 🗙 Configs                            | uration > Device Setup > Ro    | <u>iting</u> > <u>EIGRPv6</u> >               | Interface      |                          |                          |                      |        |                   |
| 🗣 Add 📋 Delete 🔊 Connect Config                      | gure Enhanced Interior Gateway | Routing Protocol (EIG                         | ₹P) IPv6 param | eters for specific inter | faces.                   |                      |        |                   |
| Find: Go Inter                                       | rface Process ID               | Hello Interval                                | Hold Time      | Summary Address          | Split Horizon            |                      |        | Edit              |
| Ggab                                                 | bitEthernet0/0                 |                                               |                |                          | Υ                        |                      |        |                   |
| - I 10.197.101.60 Gigab                              | bitEthernet0/1                 | (1) (                                         |                |                          | Y                        | ~                    |        |                   |
|                                                      | bitEthernet0/2 Preview         | CLI Commands                                  |                |                          |                          | ~                    |        |                   |
| ■ 10.197.101.62<br>■ 172.18.75.49 Gigab              | bitEthernet0/3 The following   | CLI commands are g                            | enerated based | d on the changes you     | made in ASDM. To send    | the commands to the  |        |                   |
|                                                      | bitEthernet0/4 ASA, click Se   | nd. To not send the o                         | commands and o | continue making chang    | es in ASDM, click Cancel | ł.                   |        |                   |
| Gigab<br>Device Seturn                               | bitEthernet0/5 interfac        | GigabitEthernet0/5                            |                |                          |                          |                      |        |                   |
| Gige                                                 | bitEthernet0/7 jpv6 ei         | prp 22<br>Ilo-interval eigro 22 1             | 0              |                          |                          |                      |        |                   |
| Gigat                                                | bitEthernet0/1.2 bv6 h         | id-time eigrp 22 34                           |                |                          |                          |                      |        |                   |
| Gigab                                                | bitEthernet0/8 pv6 st          | mmary-address eigrp<br>split-horizon eigrp 22 | 22 2006::/16   |                          |                          |                      |        |                   |
| Elgen Mana                                           | sgement0/0                     | , , , , , , , , , , , , , , , , , , , ,       |                |                          |                          |                      |        |                   |
| ⊖ • • • • • • • • • • • • • • • • • • •              |                                |                                               |                |                          |                          |                      |        |                   |
| - 2, Fiker Rules                                     |                                |                                               |                |                          |                          |                      |        |                   |
| Interface                                            |                                |                                               |                |                          |                          |                      |        |                   |
| Calic Nuishbar                                       |                                |                                               |                |                          |                          |                      |        |                   |
| sauc Heighbor                                        |                                |                                               |                |                          |                          |                      |        |                   |
| Revice Setup                                         |                                |                                               |                |                          |                          |                      |        |                   |
| 🛐 Fyewal                                             |                                |                                               |                |                          |                          |                      |        |                   |
| Remote Access VPN                                    |                                |                                               |                |                          |                          |                      |        |                   |
| Ste-to-Site VPN                                      |                                |                                               |                |                          |                          |                      |        |                   |
| Device Management                                    |                                |                                               | Send           | Cancel                   | Save To File             |                      |        |                   |
| · · · · · · · · · · · · · · · · · · ·                |                                |                                               |                | disco 15                 | 1                        | B 🛃 🖪 🔡              | 10/11/ | 22 6:59:37 PM UTC |

Istanze di processo e interfacce passive

- 1. Selezionare Configurazione > Impostazione dispositivo > Ciclo > EIGRPv6 > Imposta.
- 2. Possibilità di visualizzare istanze di processo e interfacce passive.
- 3. In Istanze di processo abilitare il processo EIGRPv6.

| Cisco ASDM                                      |                                                                    |                                       |                      | - 6 ×                   |  |
|-------------------------------------------------|--------------------------------------------------------------------|---------------------------------------|----------------------|-------------------------|--|
| File View Tools Wizards Window Help             |                                                                    |                                       | Type topic to search | Go                      |  |
| Home 🗞 Configuration 📴 Monitoring 🎧 Save 🔇 Refr | esh 🔇 Back 🔘 Forward 🦻 Help                                        |                                       |                      | cisco                   |  |
| Device List B Q X                               | Configuration > Device Setup > Routing > EIGRPv6 > Setup           |                                       |                      |                         |  |
| Add 📋 Delete 🖋 Connect                          | Enable at least one EIGRPv6 Process Instance and define networks.  |                                       |                      |                         |  |
| Find: Go                                        |                                                                    |                                       |                      |                         |  |
| 10.197.101.57                                   | Process Instances Passive Interfaces                               |                                       |                      |                         |  |
|                                                 | A maximum of one EIGRPv6 process can be configured. To remove an E | IGRPv6 process, disable the checkbox. |                      |                         |  |
|                                                 | FIGD & Barrers                                                     |                                       |                      |                         |  |
| - 3 10.197.101.62                               | Cashe His CVCD. 6 Descars                                          |                                       |                      |                         |  |
|                                                 | Enable this cadio vio Process                                      |                                       |                      |                         |  |
| Device Setup                                    | EIGRPv6 Process Advanced                                           |                                       |                      |                         |  |
|                                                 |                                                                    |                                       |                      |                         |  |
| ⊕ ▲ OSPFv3                                      |                                                                    |                                       |                      |                         |  |
| ⊕ • • ® BIP                                     |                                                                    |                                       |                      |                         |  |
| Elseve                                          |                                                                    |                                       |                      |                         |  |
| - an Setup                                      |                                                                    |                                       |                      |                         |  |
|                                                 |                                                                    |                                       |                      |                         |  |
| - Redistribution                                |                                                                    |                                       |                      |                         |  |
| Static Neighbor                                 |                                                                    |                                       |                      |                         |  |
| Revice Setup                                    |                                                                    |                                       |                      |                         |  |
| 🕄 Frewal                                        |                                                                    |                                       |                      |                         |  |
| Remote Access VPN                               |                                                                    |                                       |                      |                         |  |
| 🙀 Ste-to-Ste VPN                                |                                                                    |                                       |                      |                         |  |
| Device Management                               |                                                                    |                                       |                      |                         |  |
|                                                 |                                                                    | Apply Reset                           |                      |                         |  |
| Device configuration refreshed successfully.    |                                                                    | cisco 15                              | 😡 🍰 🔂 🛛 🔒            | 10/11/22 7:19:07 PM UTC |  |

Configurazione interfacce passive

- 1. Selezionare Configurazione > Impostazione dispositivo > Ciclo > EIGRPv6 > Imposta.
- 2. Fare clic su Interfacce passive > Aggiungi > Seleziona interfaccia.

| Cisco ASDM<br>Ede View Tools Weards Window Help                                                                                                    |                                                                                        |                                                                                                    | Type topic to se | - C X                   |
|----------------------------------------------------------------------------------------------------|----------------------------------------------------------------------------------------|----------------------------------------------------------------------------------------------------|------------------|-------------------------|
| Home S Configuration Mantoring Save Q Refr                                                                                                    | esh 🔇 Back 🔘 Forw                                                                      | ard 🧖 Help                                                                                                    |                  | CISCO                   |
| Device List D V X                                                                                                    | Configuration > Device                                                                 | Setup > Routing > EIGRPv6 > Setup                                                                                                    |                  | 0                       |
|                                                                                                    | Enable at least one EIGPP<br>Process Instances Pass<br>Configure the passive in<br>6 ~ | v6 Process Instance and define networks.<br>Net Interfaces<br>Are faces for EIGRP Process<br>Suppress routing updates on all interfaces.                                                                                                    |                  |                         |
|                                                                                                    | Interface                                                                              | ELGRP Process                                                                                                    | Passive          | Add                     |
| CopPe     CopPe     C |                                                                                        | Image: Control of the state of the state |                  |                         |
| Remote Access IPN  Set to-Site VPN  Device Management  2                                                                                                    |                                                                                        | Apphy                                                                                                    | Reset            |                         |
| Device configuration refreshed successfully.                                                                                                    |                                                                                        | cisco                                                                                                    | 15 🎒 👼 🚮 🔣       | 10/11/22 7:39:47 PM UTC |

- 3. Fare clic su OK.
- 4. Fare clic su Apply (Applica).
- 5. Viene visualizzata la finestra CLI.

| Cisco ASDM                                                                                                    |                                                                                                    |                                                                                                    |                      | - 8 X                   |
|----------------------------------------------------------------------------------------------------|----------------------------------------------------------------------------------------------------|----------------------------------------------------------------------------------------------------|----------------------|-------------------------|
| File View Tools Wizards Window Help                                                                                                    |                                                                                                    |                                                                                                    | Type topic to search | Go alala                |
| 🐇 Home 💑 Configuration 🔯 Monitoring 🎧 Save 🔇 Refre                                                                                                    | esh 🔇 Back 🔘 Forward 🦻 Help                                                                                                    |                                                                                                    |                      | cisco                   |
| Device List 🗇 🗘 🗙                                                                                                    | Configuration > Device Setup > Routing > E                                                                                                    | GRPv6 > Setup                                                                                                    |                      |                         |
| Add      Delete      Connect  Find:     Go     10.197.101.57     10.197.101.60     10.197.101.61     10.197.101.62     10.197.101.62     M 177.187.549                                                                                                    | Enable at least one EIGRPv6 Process Instance and<br>Process Instances Passive Interfaces<br>Configure the passive interfaces for EIGRP Proce<br>6 | define networks.<br>ss<br>pdates on all interfaces.                                                                                     |                      |                         |
| I 172.24.23.231                                                                                                    | Interface                                                                                                    | EIGRP Process                                                                                                    | Passive              | Add                     |
| Device Setup     Image: Constraint of the setup       Image: Constraint of the setup     Image: Constraint of the setup       Image: Constraint of the setup     Image: Constraint of the setup | Inside<br>The following CLI Common<br>ASA, cick Send. To not so<br>positive-interface in<br>passive-interface in                                  | ands<br>Inds are generated based on the changes you made in ASD<br>end the commands and continue making changes in ASDP<br>vide<br>vide | 6 true               | Delete                  |
| Device configuration refreshed successfully.                                                                                                    |                                                                                                    | cisco 15                                                                                                    | ۵ 🖓 🏭 🦓              | 10/11/22 7:43:57 PM UTC |

#### Configurazione EIGRP router e metriche predefinite

- 1. Passare a Impostazione dispositivo > Ciclo > EIGRPv6 > Configura.
- 2. Fate clic su Istanze processo (Process Instances) > Fornisci valore ID processo (Provide Process ID Value).
- 3. Fare clic sul pulsante Avanzate.
- 4. Fornire i valori ID router, Metriche predefinite, Stub e log adiacenti.

| File View Tools Wizards Window Help                                                                                                    |                                                                                                    | Type topic to search Go                                                                                                    | ahaha |
|----------------------------------------------------------------------------------------------------|----------------------------------------------------------------------------------------------------|----------------------------------------------------------------------------------------------------|-------|
| Home 🚳 Configuration 📴 Monitoring 🎧 Save 💽 Refre                                                                                                    | esh 🔇 Back 🔘 Forward 🦻 Help                                                                                                    |                                                                                                    | CISCO |
| Device List d' P ×                                                                                                    | Configuration > Device Setup > Routing > EIGRPv6 > S                                                                                                    | 🕼 Edit EIGRPv6 Process Advanced Properties X                                                                                                    |       |
| Add Delete & Connect      Prid: Go      10.197.101.57      10.197.101.60      10.197.101.62      10.197.101.62      10.197.101.62      10.197.101.62      10.197.101.62      10.197.101.62      10.197.101.62      10.197.101.62      10.197.101.62      10.197.101.62      10.197.101.62      10.197.101.62      10.197.101.62      10.197.101.62      10.197.101.62      10.197.101.62      10.197.101.62      10.197.101.62      10.197.101.62      10.197.101.62      10.197.101.62      10.197.101.62      10.197.101.62      10.197.101.62      10.197.101.62      10.197.101.62      10.197.101.62      10.197.101.62      10.197.101.62      10.197.101.62      10.197.101.62      10.197.101.62      10.197.101.62      10.197.101.62      10.197.101.62      10.197.101.62      10.197.101.62      10.197.101.62      10.197.101.62      10.197.101.62      10.197.101.62      10.197.101.62      10.197.101.62      10.197.101.62      10.197.101.62      10.197.101.62      10.197.101.62      10.197.101.62      10.197.101.62      10.197.101.62      10.197.101.62      10.197.101.62      10.197.101.62      10.197.101.62      10.197.101.62      10.197.101.62      10.197.101.62      10.197.101.62      10.197.101.62      10.197.101.62      10.197.101.62      10.197.101.62      10.197.101.62      10.197.101.62      10.197.101.62      10.197.101.62      10.197.101.62      10.197.101.62      10.197.101.62      10.197.101.62      10.197.101.62      10.197.101.62      10.197.101.62      10.197.101.62      10.197.101.62      10.197.101.62      10.197.101.62      10.197.101.62      10.197.101.62      10.197.101.62      10.197.101.62      10.197.101.62      10.197.101.62      10.197.101.62      10.197.101.62      10.197.101.62      10.197.101.62      10.197.101.62      10.197.101.62      10.197.101.62      10.197.101.62      10.197.101.62      10.197.101.62      10.197.101.62      10.197.101.62      10.197.101.62      10.197.101.62      10.197.101.62      10.197.101.62      10.197.101.62      10.197.101.62      10.197.101.62      10.197.101.62      10.197 | Enable at least one EIGRPv6 Process Instance and define network Process Instances Passive Interfaces A maximum of one EIGRPv6 process can be configured. To ref EIGRPv6 Process EIGRPv6 Process EIGRPv6 Process EIGRPv6 Process | EIGPPv6 Process: 2 Router ID: Automatic Default Metrics Bandwidth: (1 - 4294967295) Delay: (1 - 4294967295) Loading: (1 - 255) MTU: (1 - 65535) Reliability: (0 - 255) Stub Stub Stub Receive only (If selected, no other stub options may be selected.) Stub Static Stub Redstributed Stub Static Stub Summary Adjacency Changes Enable this for the friewal to send a syslog message when a neighbor goes up/down. Q Log neighbor changes Enable this for the friewal to send a syslog message for warnings at interval in seconds. Q Log neighbor warnings 10 |       |
| Remote Access VPN                                                                                                    |                                                                                                    | OK Cancel Help                                                                                                    |       |
| Device Management                                                                                                    |                                                                                                    | Apply Reset                                                                                                    |       |

- 5. Fare clic su Apply (Applica).
- 6. Viene visualizzata la finestra CLI.

| Cisco ASDM                                                                                        |                                                                                                 | – 8 ×                                                                                                    |
|---------------------------------------------------------------------------------------------------|-------------------------------------------------------------------------------------------------|----------------------------------------------------------------------------------------------------|
| File View Tools Wizards Window Help                                                               |                                                                                                 | Type topic to search Go                                                                                         |
| Home 🚳 Configuration 😥 Monitoring 🎧 Save 🔇 Refu                                                   | resh 🔇 Back 🔘 Forward 🧳 Help                                                                    | CISCO                                                                                                    |
| Device List 🗗 🕀 🗡                                                                                 | Configuration > Device Setup > Routing > EIGRPv6 > S                                            | ctup D                                                                                                    |
| 🗣 Add 📋 Delete 🔊 Connect                                                                          | Enable at least one EIGRPv6 Process Instance and define netwo                                   | rks.                                                                                                    |
| Find: Go                                                                                          |                                                                                                 |                                                                                                    |
| - 10.197.101.57<br>- 10.197.101.58<br>- 10.197.101.60                                             | Process Instances Passive Interfaces A maximum of one EIGRPv6 process can be configured. To ren | The following CLI commands are expected based on the charges you made in ASDM. To send the                      |
|                                                                                                   | EIGRPv6 Process                                                                                 | commands to the ASA, click Send. To not send the commands and continue making changes in ASDM,<br>click Cancel. |
| Device Setup                                                                                      | EIGRPv6 Process 2 Advanced                                                                      | pive rouser eigip 2<br>default-metric 2 6 5 4 6<br>eigip stub connected stabic<br>no eigip lop-neighbor-changes |
| G → S OSPFV3<br>G → S RIP<br>G → S RIP<br>G → S EIGPP<br>G → S EIGPP→S<br>G SECO<br>G → S EIGPP→S |                                                                                                 | egg log-negtbor-warrings 45<br>eigip router-id 2.3.4.5                                                          |
| A Interface<br>A Redistribution<br>A Static Neighbor                                              |                                                                                                 |                                                                                                    |
| Revice Setup                                                                                      |                                                                                                 |                                                                                                    |
| Frewal                                                                                            |                                                                                                 |                                                                                                    |
| Remote Access VPN                                                                                 |                                                                                                 |                                                                                                    |
| Ste-to-Site VPN                                                                                   |                                                                                                 | Send Cancel Save To File                                                                                        |
| Device Management                                                                                 |                                                                                                 |                                                                                                    |
| *                                                                                                 |                                                                                                 | Apply Reset                                                                                                    |
| Device configuration refreshed successfully.                                                      |                                                                                                 | disco 15 💀 🖓 🕼 🔂 🔓 10/11/22 7:32:57 PM UTC                                                                      |
| -                                                                                                 |                                                                                                 |                                                                                                    |

Configurazione delle regole di filtro (lista di distribuzione)

- 1. Passare a Configurazione > Impostazione dispositivo > Ciclo > EIGRPv6 > Regole filtro.
- 2. Fate clic su Aggiungi (Add) > Seleziona elenco prefissi (Select Prefix list) > Direzione (Direction) > Interfaccia (Interface).
- 3. Fare clic su OK.

| Cisco ASDM                                          |                                                            |                              |             | _              | n x                |
|-----------------------------------------------------|------------------------------------------------------------|------------------------------|-------------|----------------|--------------------|
| File View Tools Wizards Window Help                 |                                                            |                              | Type top    | c to search Go | Ŭ L                |
|                                                     | trash 🔿 Back 🔿 Economical 🥱 Mala                           |                              |             |                |                    |
| Contraction of the Contraction                      |                                                            |                              |             |                | cisco              |
| Device List                                         | Configuration > Device Setup > Routing > EIGRPv6           | > Filter Rules               |             |                |                    |
| Add Delete S Connect                                | Configure filter rules for EIGRP (Enhanced Interior Gatewa | y Routing Protocol) updates. |             |                |                    |
| Find: G0                                            | AS Direction                                               | Interface                    | Prefix List |                | Add                |
|                                                     |                                                            |                              |             |                | Delete             |
| - 3 10.197.101.60<br>3 10.197.101.61                |                                                            |                              |             |                |                    |
|                                                     |                                                            |                              |             |                |                    |
|                                                     | Add Filter Rules                                           | ×                            |             |                |                    |
| v Viencoust v                                       |                                                            |                              |             |                |                    |
| Device Setup                                        | EIGRP: 6                                                   |                              |             |                |                    |
| ⊕•4_0SPF                                            | Prefix List: test                                          | <i>s</i>                     |             |                |                    |
| ⊕ • <b>4</b> _ RIP                                  | Direction: in                                              | ~                            |             |                |                    |
| ⊕ • A EIGRP                                         | Interface     Interface                                    |                              |             |                |                    |
| Con Setup                                           | Waterice inte                                              |                              |             |                |                    |
| Qie, Filter Rules d                                 | OK Cancel                                                  | Help                         |             |                |                    |
| Redistribution                                      |                                                            |                              |             |                |                    |
| Static Neighbor                                     |                                                            |                              |             |                |                    |
| A Device Setup                                      |                                                            |                              |             |                |                    |
| 🕄 Frewal                                            |                                                            |                              |             |                |                    |
| Ca Damaha Arcare UDM                                |                                                            |                              |             |                |                    |
| Connac Access TPN                                   |                                                            |                              |             |                |                    |
| Ste-to-Site VPN                                     |                                                            |                              |             |                |                    |
| Device Management                                   |                                                            |                              |             |                |                    |
|                                                     |                                                            | Apply                        | Reset       |                |                    |
| I feer cancelled the configuration undate operation |                                                            | riero                        |             |                | 22 7-46-17 PM LITC |
| user canceled the configuration update operation.   |                                                            | csco                         | ···         | 10/11          | 227.40:17 PH UIC   |

- 4. Fare clic su Apply (Applica).
- 5. Viene visualizzata la finestra CLI.

| 🖾 Cisco ASDM                                                                                                    |                                                          |                                       |                      | - 0 X                  |
|----------------------------------------------------------------------------------------------------|----------------------------------------------------------|---------------------------------------|----------------------|------------------------|
| File View Tools Wizards Window Help                                                                                                    |                                                          |                                       | Type topic to search |                        |
| Home 🍕 Configuration 📴 Monitoring 🔚 Save 🔇 Refresh                                                                                                    | Sack D Forward ? Help                                    |                                       |                      | CISCO                  |
| Device List 🗗 🖓 🗸 🚺                                                                                                    | onfiguration > Device Setup > Routing > EIGRP            | r <u>6</u> > <u>Filter Rules</u>      |                      |                        |
| 🕈 Add 📋 Delete 🖋 Connect                                                                                                    | Configure filter rules for EIGRP (Enhanced Interior Gate | way Routing Protocol) updates.        |                      |                        |
| Find: Go                                                                                                    | AS Prefix List                                           | Direction                             | Interface            | Add                    |
| - 3 10.197.101.58                                                                                                    | 1                                                        | test                                  | 'n                   | bridgegroupint Delete  |
| - 3 10.197.101.60                                                                                                    | Preview CLI Commands                                     |                                       | X                    |                        |
| - 3 10.197.101.61                                                                                                    | The full state of the second state of the                | I and a second in second              | •                    |                        |
| - S 172.18.75.49<br>S 172.24.23.231                                                                                                    | ASA, click Send. To not send the commands and            | continue making changes in ASDM, clid | k Cancel.            |                        |
| Davice Salum 21                                                                                                    | ipv6 router eigrp 1                                      |                                       |                      |                        |
| COSPF COSPF3 COSPF3 CO | astribute-list premix-list test in bridgegroup           | Cancel Save To File                   |                      |                        |
| Configuration changes saved successfully.                                                                                                    |                                                          | cisco                                 | 15                   | 1/12/22 7:42:07 PM UTC |

### Ridistribuisci configurazione route

- 1. Passare a Configurazione > Impostazione dispositivo > Ciclo > EIGRPv6 > Ridistribuzione.
- 2. Fare clic su Add > Select protocol.
- 3. Fornire metriche opzionali
- 4. Fare clic su OK.
- 5. Fare clic su Apply (Applica).
- 6. Viene visualizzata la finestra CLI

| 🚯 Hone 🕰 Cantguration 📄 Monitoring 🎧 Save 🔇 Ro                                                                                                    | feeh Otas Conned ? He                                                                                                    | CISCO               |
|----------------------------------------------------------------------------------------------------|----------------------------------------------------------------------------------------------------|---------------------|
| Device Setup Ø 0                                                                                                    | Configuration > Divice.Setus > Routing > DiGRPx6 > Reductivation                                                                                                    | 0                   |
| Status muset     Status muset     Status muset     Status muset     Status muset     Status muset     Status muset     Status muset     Status     Status     St | Defere the canditions for reading protocol is another.         EXPEP Process       Protocol         Differences       Protocol         Differences       Protocol         Differences       Protocol         Differences       Protocol         Differences       Protocol         Differences       Protocol         Differences       Protocol         Differences       Protocol         Differences       Protocol         Differences       Protocol         Differences       Protocol         Difference       Difference         Difference       Difference         Difference | AM<br>Ref.<br>Delay |
| Eig Freed<br>Status Mit<br>Status Mit<br>J. Device Stragoment                                                                                                    | OK Garoni Help                                                                                                    |                     |

| Gisco ASDM<br>File View Tools Wigards Window Help |                   |                    |                    |               |                 |                 |                 | Тур               | e topic to search | G          | ة –<br>ابر ° | ×<br>ulu    |
|---------------------------------------------------|-------------------|--------------------|--------------------|---------------|-----------------|-----------------|-----------------|-------------------|-------------------|------------|--------------|-------------|
| Home 🗞 Configuration 📴 Monitoring 🔚 Save 🔇 Refres | h 🔇 Back 🜔        | Forward            | ? Help             |               |                 |                 |                 |                   |                   |            | c            | sco         |
| Device List 🗇 🖗 🗙 📢                               | Configuration >   | Device Setup       | > Routing > E      | IGRPv6 > R    | edistribution   |                 |                 |                   |                   |            |              |             |
| 🗣 Add 📋 Delete 🖋 Connect                          | Define the condit | tions for redistri | buting routes fro  | m one routing | protocol to and | ther.           |                 |                   |                   |            |              |             |
| Find: Go                                          | EIGRP Process     | Protocol           | Bandwidth          | Delay         | Reliability     | Loading         | MTU             | Internal          | External 1        | External 2 | NS           | Add         |
|                                                   |                   | 6 BGP 7            |                    | 2             | 3               | 4               | 5               | 6                 |                   |            |              | Edit        |
|                                                   | 1                 |                    |                    |               |                 |                 |                 |                   |                   |            |              | alaba       |
| - 3 10.197.101.61<br>- 3 10.197.101.62            |                   | Preview C          | U Commands         |               |                 |                 |                 |                   | ×                 |            |              | eleve       |
|                                                   |                   | The following (    | LI commands are    | generated b   | ased on the cha | nges you made   | in ASDM. To ser | nd the commands t | o the             |            |              |             |
|                                                   |                   | ASA, CICK Sen      | a. To not send the | e commands a  | nd continue ma  | iang changes in | ASDM, CICK Can  | cei.              | _                 |            |              |             |
| Device Setup                                      |                   | ipv6 route         | reigrp 6           |               |                 |                 |                 |                   |                   |            |              |             |
| A Setup                                           |                   | redistribu         | te bgp 7 metric 2  | 3456          |                 |                 |                 |                   |                   |            |              |             |
| - A Interface                                     |                   |                    |                    |               |                 |                 |                 |                   |                   |            |              |             |
| Static Neighbor                                   |                   |                    |                    |               |                 |                 |                 |                   |                   |            |              |             |
| ⊖ • <b>2</b> 8GP                                  |                   |                    |                    |               |                 |                 |                 |                   |                   |            |              |             |
| •25 General                                       |                   |                    |                    |               |                 |                 |                 |                   |                   |            |              |             |
| Polcy Lists                                       |                   |                    |                    |               |                 |                 |                 |                   |                   |            |              |             |
| AS Path Filters                                   |                   |                    |                    |               |                 |                 |                 |                   |                   |            |              |             |
| S Device Setup                                    |                   |                    |                    |               |                 |                 |                 |                   |                   |            |              |             |
| S. Frend                                          |                   |                    |                    |               |                 |                 |                 |                   |                   |            |              |             |
| 09                                                |                   |                    |                    |               |                 |                 |                 |                   |                   |            |              |             |
| Remote Access VPN                                 |                   |                    |                    |               |                 |                 |                 |                   |                   |            |              |             |
| Ste-to-Site VPN                                   | <                 |                    |                    |               |                 |                 |                 |                   |                   |            | >            |             |
| 5 Device Management                               |                   |                    | _                  |               |                 |                 |                 |                   |                   |            |              |             |
|                                                   |                   |                    |                    | Send          | Cano            | el Si           | we To File      |                   |                   |            |              |             |
| · · · ·                                           |                   |                    |                    | 1             | la              | sco             | 15              | ana               | - <b>N</b>        | 8          | 0/11/22 8-9  | 1:47 PM UTC |
|                                                   |                   |                    |                    |               | P               |                 |                 |                   |                   |            | .,           |             |

Router adiacente: modalità router unicast

- 1. Passare a Configurazione > Impostazione dispositivo > Ciclo > EIGRPv6 > Router adiacente statico.
- 2. Fare clic su Add > Select Interface (Aggiungi > Seleziona interfaccia).
- 3. Specificare l'indirizzo del router adiacente.
- 4. Fare clic su OK.

| Gisco ASDM                                                                                                    |                                               |                                              | -                                        | -                    | 0 X                  |
|----------------------------------------------------------------------------------------------------|-----------------------------------------------|----------------------------------------------|------------------------------------------|----------------------|----------------------|
| File View Tools Wizards Window Help                                                                                                    | sh 🙆 Back 🖓 Forward 🤌 Help                    |                                              | Тур                                      | e topic to search Go | ahaha                |
| Device List                                                                                                    | Configuration > Device Setup > Routing        | > EIGRPv6 > Static Neighbor                  |                                          |                      |                      |
| 🗣 Add 📋 Delete 🖋 Connect                                                                                                    | Define static neighbors on the point-to-point | non-broadcast interface. A static route must | be created to reach the statically defin | ed neighbor.         |                      |
| Find: Go                                                                                                    | EIGRP AS                                      | Neighbor                                     | Interface                                |                      | Add                  |
| ★ 10.197.101.57     ▲ 10.197.101.58     ■ 10.197.101.60     ■ 10.197.101.61     ■ 10.197.101.62     ■ 172.18.75.49     ■ 172.24.75.49                                                                                                    |                                               |                                              |                                          |                      | Edit<br>Delete       |
| Device Setup                                                                                                    | Add EIGR                                      | P Neighbor Entry X                           |                                          |                      |                      |
| Getting     Getting     G | EIGRP AS:<br>Interface Nam<br>Neighbor IP Ad  | e: inside v<br>kdress: Cancel Help           |                                          |                      |                      |
| Frend                                                                                                    |                                               |                                              |                                          |                      |                      |
| Ste-to-Ske VPN                                                                                                    |                                               |                                              |                                          |                      |                      |
| Device Management                                                                                                    |                                               | Acoly                                        | Reset                                    |                      |                      |
| User cancelled the configuration update operation.                                                                                                    |                                               | cisco                                        | 15 🗿 😡 👌                                 | 2 🔂 🔂 10             | 11/22 9:20:17 PM UTC |

- 5. Fare clic su Apply (Applica).
- 6. Viene visualizzata la finestra CLI.

| Cisco ASDM                                         |                                                   |                                              |                                       | -                     | đΧ                 |
|----------------------------------------------------|---------------------------------------------------|----------------------------------------------|---------------------------------------|-----------------------|--------------------|
| File View Tools Wizards Window Help                |                                                   |                                              | T                                     | pe topic to search Go | ababa              |
| Home 🗞 Configuration 🔯 Monitoring 🎧 Save 🔇 Refree  | h 🔇 Back 🔘 Forward 🦓 Help                         |                                              |                                       |                       | cisco              |
| Device List 🗗 🖓 🗸                                  | Configuration > Device Setup > Routing > E        | IGRPv6 > Static Neighbor                     |                                       |                       |                    |
| 🗣 Add 📋 Delete 🚿 Connect                           | Define static neighbors on the point-to-point non | -broadcast interface. A static route must be | e created to reach the statically def | ined neighbor.        |                    |
| Find: Go                                           | EIGRP AS                                          | Neighbor                                     | Interface                             |                       | Add                |
| A 10.197.101.57                                    |                                                   | 6 fe80::217:fff:fe17:af80                    | inside                                |                       | Edu                |
| - 3 10.197.101.58<br>1 10.197.101.60               |                                                   |                                              |                                       |                       | Eak                |
|                                                    | Preview CLI Commands                              |                                              | ×                                     |                       | Delete             |
| 🖪 10.197.101.62                                    | -                                                 |                                              |                                       |                       |                    |
|                                                    | The following CLI commands are generated bas      | ed on the changes you made in ASDM. To s     | end the commands to the               |                       |                    |
|                                                    | ASA, Cloc send. To not send the commands an       | a continue making changes in Asum, clok ca   | sico.                                 |                       |                    |
| Device Setup 🗇 🖗                                   | ind sector size f                                 |                                              |                                       |                       |                    |
| - 🛃 Setup 🔨                                        | neighbor fe80::217:fff:fe17:af80 interfac         | te inside                                    |                                       |                       |                    |
| - A Filter Rules                                   |                                                   |                                              |                                       |                       |                    |
| - A Interface                                      |                                                   |                                              |                                       |                       |                    |
| 24 Static Neighbor                                 |                                                   |                                              |                                       |                       |                    |
| ⊖ • <b>2</b> BGP                                   |                                                   |                                              |                                       |                       |                    |
| - A General                                        |                                                   |                                              |                                       |                       |                    |
| Pairy Lists                                        |                                                   |                                              |                                       |                       |                    |
| AS Path Filters                                    |                                                   |                                              |                                       |                       |                    |
|                                                    |                                                   |                                              |                                       |                       |                    |
| A Device Setup                                     |                                                   |                                              |                                       |                       |                    |
| 🗱 Frewal                                           |                                                   |                                              |                                       |                       |                    |
| Remote Access VPN                                  |                                                   |                                              |                                       |                       |                    |
| Ste-to-Site VPN                                    |                                                   |                                              |                                       |                       |                    |
| Device Management                                  | L                                                 |                                              |                                       |                       |                    |
| N0                                                 | Send                                              | Cancel Save To File                          |                                       |                       |                    |
| »<br>*                                             |                                                   |                                              |                                       |                       |                    |
| User cancelled the configuration update operation. |                                                   | disco                                        | 15                                    | 10/11                 | /22 9:24:37 PM UTC |

#### Modalità router multicast

La configurazione della modalità router multicast è simile a quella della modalità router unicast.

- 1. Selezionare Configurazione > Impostazione dispositivo > Ciclo > EIGRPv6 > Impostazione.
- 2. Selezionare la casella di controllo Enable per abilitare il processo EIGRPv6.
- 3. Immettere il valore nel campo di input del processo EIGRPv6.
- 4. Fare clic su Apply (Applica).
- 5. In grado di visualizzare la CLI.

| 🚮 Home 🆓 Configuration 🔯 Monitoring 🔲 Save 🔇 Refin                                                                                                    | esh 🚫 Badk 🔘 Forward 🤌 Help                                                                                                    |
|----------------------------------------------------------------------------------------------------|----------------------------------------------------------------------------------------------------|
| Device Setup                                                                                                    | Configuration > Device Setup > Routing > EIGRPv6 > Setup                                                                                                    |
| Home Configuration Monitoring Save Refin<br>Device Setup          Image: Startup Witard         Image: Startup Witard | Image: Set in the Control Section > Restrict > Section > Section |
| Berrice Setup                                                                                                    |                                                                                                    |

### IPv6 EIGRP in CSM

Panoramica delle nuove opzioni in CSM per EIGRPv6

- Il supporto EIGRPv6 è stato aggiunto come parte di CSM 4.27.
- Configurazione EIGRPv6 aggiunta come parte del comando Interfaces Sub CLI.
- Configurazione EIGRPv6 aggiunta ai comandi del router e del router di supporto.

#### Abilita supporto IPv6 EIGRP

- 1. Passare a Piattaforma > Routing > EIGRP > Famiglia IPv6.
- 2. Per abilitare IPv6, fare clic sulla casella di controllo Abilita IPv6 EIGRP.
- 3. Specificare un numero AS compreso tra 1 e 65535.
- 4. Le schede consentono di configurare l'impostazione (qui), le regole di filtro, le risorse adiacenti, la ridistribuzione, l'indirizzo di riepilogo e le interfacce.

| Device: 10.197.74.159<br>Poly-real    | Policy: EIGRP<br>Assigned To: <u>local device</u> |   |
|---------------------------------------|---------------------------------------------------|---|
| IPv4 Family IPv6 Family               |                                                   | ^ |
|                                       |                                                   |   |
| Enable IPv6 EIGRP                     |                                                   |   |
|                                       |                                                   |   |
| AS Number:* 22 (1 - 65                | i535) Advanced                                    |   |
|                                       |                                                   |   |
| Setup Filter Rules Neighbors Redistri | bution Summary Address Interfaces                 |   |
| Passive Interface: None 🗸             |                                                   |   |
|                                       |                                                   |   |
| Interfaces:                           |                                                   |   |
| Default Metrics                       |                                                   |   |
| Bandwidth:                            | (1-4294967295 in kbps)                            |   |
| Delay Time:                           | (0-4294967295 in 10 Microsecond)                  |   |
| Reliability:                          | (0-255)                                           |   |
| Loading:                              | (1-255)                                           |   |
| MTU:                                  | (1-65535 in bytes)                                |   |
|                                       |                                                   |   |
|                                       |                                                   |   |
|                                       |                                                   |   |
|                                       |                                                   | ~ |
|                                       | Sav                                               | e |

#### Scheda Installazione di EIGRP IPv6

- 1. Passare a Piattaforma > Ciclo > EIGRP > Famiglia IPv6 > scheda Impostazione.
- 2. L'interfaccia passiva ha 3 opzioni
  - 1. Nessuna
  - 2. Predefinito
  - 3. Interfaccia specifica
- 3. Impostazione predefinita Elimina gli aggiornamenti del routing su tutte le interfacce.
- 4. In Interfaccia specifica, selezionare interfaccia da Selettore interfaccia.
- 5. Assegnare i valori alle metriche predefinite.
- 6. Fare clic su OK e su Salva.

| Policy Assigned: local  |                                         |                       | Assigned To: local device |
|-------------------------|-----------------------------------------|-----------------------|---------------------------|
| IPv4 Family IPv6 Family |                                         |                       |                           |
| Linustriational         |                                         |                       |                           |
| Enable IPv6 EIGRP       |                                         |                       |                           |
|                         |                                         |                       |                           |
| AS Number:* 22          | (1 - 65535) Advance                     | ed                    |                           |
|                         |                                         |                       |                           |
|                         | ~ ~ ~ ~ ~ ~ ~ ~ ~ ~ ~ ~ ~ ~ ~ ~ ~ ~ ~ ~ |                       |                           |
| Setup Filter Ru         | s Neighbors Redistribution Summary      | Address Interfaces    |                           |
| Passive Interface:      | None 🗸                                  |                       |                           |
|                         |                                         |                       |                           |
|                         | Interfaces:                             |                       |                           |
| 0.6 MM                  |                                         |                       |                           |
| Default Metrics -       | 0 // mm/m                               | r is the A            |                           |
| Bandwidth:              | 2 (1-42949672)                          | is in kops)           |                           |
| Delay Time:             | 4 (0-42949672)                          | is in 10 Microsecond) |                           |
| Reliability:            | 6 (0-255)                               |                       |                           |
| Loading:                | 8 (1-255)                               |                       |                           |
| MTU:                    | 2 (1-65535 in b                         | ytes)                 |                           |
|                         |                                         |                       |                           |
|                         |                                         |                       |                           |
|                         |                                         |                       |                           |
|                         |                                         |                       |                           |
|                         |                                         |                       |                           |
|                         |                                         |                       |                           |
|                         |                                         |                       |                           |
|                         |                                         |                       |                           |

Scheda Regole filtro IPv6 EIGRP

- 1. Selezionare Piattaforma > Ciclo > EIGRP > Famiglia IPv6 > scheda Regole filtro.
- 2. Selezionare Direzione filtro Eigrp in base alla Direzione (in entrata o in uscita).
- 3. Selezionare Interfaccia.
- 4. Immettere l'elenco prefissi IPv6 per filtrare le connessioni in base a un elenco prefissi IPv6.

| Device: 10.197.74.159<br>Policy Assigned: local                                                                                                    | Policy: <b>EIGRP</b><br>Assigned To: <u>lo</u> |
|----------------------------------------------------------------------------------------------------|------------------------------------------------|
| IPv4 Family IPv6 Family                                                                                                    |                                                |
| Enable IPv6 EIGRP                                                                                                    |                                                |
| AS Number:* 22 (1 - 65535) Advanced                                                                                                    |                                                |
| Setup Filter Rules Neighbors Redistribution Summary Address Interfaces                                                                                        |                                                |
| No. Direction Interface Prefix List                                                                                                    |                                                |
| 1 Inbound e IPv6Prefix                                                                                                    |                                                |
| 2 Outbound 📟 sstest IPv6Prefix                                                                                                    |                                                |
| Add/Edit IPv6 Eigrp Filter Page       ×         Eigrp Filter Direction:       Inbound       ✓         Interface :*       …         IPv6 Prefix List:*       … |                                                |
| OK Cancel Help                                                                                                    |                                                |
|                                                                                                    |                                                |
|                                                                                                    |                                                |

Scheda Router adiacenti EIGRP IPv6

- 1. Passare alla scheda Piattaforma > Ciclo > EIGRP > Famiglia IPv6 > Router adiacenti.
- 2. Immettere l'interfaccia e la rete nella finestra di dialogo Add/Edit IPv6 Eigrp Neighbor Page.

| Device: 10.197.74.159<br>Policy Assigned: local                                               | Policy: EI<br>Assigned |
|-----------------------------------------------------------------------------------------------|------------------------|
| IPv4 Family IPv6 Family                                                                       |                        |
| Enable IPv6 EIGRP                                                                             |                        |
| AS Number:* 22 (1 - 65535) Advanced                                                           |                        |
| Setup Filter Rules Neighbors Redistribution Summary Address Interfaces                        |                        |
| No. Interface Network<br>1 Interface ipv6host                                                 |                        |
| Add/Edit IPv6 Eigrp Neighbor Page       ×         Interface:*          Network:*       Select |                        |
| OK Cancel Help                                                                                |                        |
|                                                                                               |                        |

Scheda Ridistribuzione IPv6 EIGRP

- 1. Passare a Piattaforma > Ciclo > EIGRP > Famiglia IPv6 > scheda Ridistribuzione.
- 2. Fare clic sul pulsante Aggiungi e selezionare Protocollo. In base alla selezione del protocollo, vengono attivate altre opzioni.
- 3. Per BGP e OSPF, casella di testo ID abilitata.
- 4. Se OSPF è abilitato, le opzioni facoltative di ridistribuzione OSPF sono abilitate
- 5. Se ISIS è abilitato, Livello ISIS è abilitato.

| Policy Assigned: local Assigned To: local device                    |
|---------------------------------------------------------------------|
| IPv4 Family IPv6 Family                                             |
| Enable IPv6 EIGRP                                                   |
| AS Number:* 22 (1 - 65535) Advanced Add/Edit Eigrp Redistribution X |
| Protocol                                                            |
| Setup Filter Rules Neighbors Redistribution Summary A               |
| No. Protocol Id Bandwidth: (1-4294967295 in kbps) Loi               |
| Delay Time: (0-4294967295 in 10 Microseconds)                       |
| Reliability: (0-255)                                                |
| Loading: (1-255)                                                    |
| MTU: (1-65535 in bytes)                                             |
| Route Map: E_Test                                                   |
| Optional OSPF Redistribution                                        |
| Internal                                                            |
| External 1                                                          |
| Nssa-External 1                                                     |
| Nssa-External2                                                      |
|                                                                     |
| OK Cancel Help                                                      |
|                                                                     |
|                                                                     |

Scheda Indirizzo di riepilogo IPv6 EIGRP

- 1. Selezionare Piattaforma > Ciclo > EIGRP > Famiglia IPv6 > scheda Summary Address.
- 2. Fare clic sul pulsante Add (Aggiungi) e selezionare interface (Interfaccia) da Interface selector (Selettore interfaccia).
- 3. In Rete, selezionare Indirizzo IPv6 e Valore Distanza amministrativa.
- 4. Fare clic su OK e su Salva.

| Device: 10.197.74.159 Policy Assigned: local                                                              | Policy: EIGRP<br>Assigned To: local device |  |  |  |  |  |  |
|----------------------------------------------------------------------------------------------------|--------------------------------------------|--|--|--|--|--|--|
| IPv4 Family IPv6 Family                                                                                   |                                            |  |  |  |  |  |  |
| Enable IPv6 EIGRP                                                                                         |                                            |  |  |  |  |  |  |
| AS Number:* 22 (1 - 65535) Advanced                                                                       |                                            |  |  |  |  |  |  |
| Setup Filter Rules Neighbors Redistribution Summary Address Interfaces                                    |                                            |  |  |  |  |  |  |
| No.     Interface     Network     Administrative Distance       1     Inside     Image: py6network     10 |                                            |  |  |  |  |  |  |
| Ac d/Edit IPv6 Eigrp Summary Page ×                                                                       |                                            |  |  |  |  |  |  |
| nterface:*                                                                                                |                                            |  |  |  |  |  |  |
| Administrative Distance: 5 (1 - 255)                                                                      |                                            |  |  |  |  |  |  |
| OK Cancel Help                                                                                            |                                            |  |  |  |  |  |  |
|                                                                                                    |                                            |  |  |  |  |  |  |
|                                                                                                    |                                            |  |  |  |  |  |  |

### Scheda Interfacce IPv6 EIGRP

- 1. Selezionare Piattaforma > Routing > EIGRP > Famiglia IPv6 > scheda Interfacce.
- 2. Fare clic su Pulsante Aggiungi e selezionare interfaccia dal selettore interfaccia.
- 3. È possibile modificare le opzioni Intervallo Hello e Tempo di attesa (facoltativo).
- 4. L'opzione Dividi orizzonte (Split Horizon) è attivata per default. Può essere deselezionata.
- 5. Fare clic su OK e su Salva.

| Device: <b>10.19</b><br>Policy Assigned | 7.74.159<br>d: <u> local -</u> | -                                                |                   |                                                | F                     |  |
|-----------------------------------------|--------------------------------|--------------------------------------------------|-------------------|------------------------------------------------|-----------------------|--|
| IPv4 Family IPv6 Family                 |                                |                                                  |                   |                                                |                       |  |
| 🗹 Enab                                  | le IPv6 EIGR                   | ۶P                                               |                   |                                                |                       |  |
| AS Number:* 22 (1 - 65535) Advanced     |                                |                                                  |                   |                                                |                       |  |
|                                         | Setup F                        | ilte Rules Neighbors                             | Redistribution Su | mmary Address                                  | Interfaces            |  |
|                                         | No.                            | Interface                                        | Hello Interval    | Hold Time                                      | Split Horizon<br>true |  |
|                                         | 2                              | 🖤 inside                                         | 5                 | 5                                              | false                 |  |
|                                         | Add<br>Ir<br>H                 | terface:*  <br>ello Interval: 5<br>ello Time: 15 | Ce Page           | - 65535 in secs)<br>- 65535 in secs)<br>- Help |                       |  |

### Risoluzione dei problemi

Procedure per la risoluzione dei problemi

- Controllare lo stato del vicinato utilizzando i comandi show.
- Selezionare show ipv6 eigrp topology output per verificare il contenuto della tabella della topologia.
- Utilizzare il comando show ipv6 eigrp events per ottenere informazioni utili sugli eventi principali correlati a EIGRP.
- Usare show eigrp tech-support detailed per controllare i valori del timer delle tabelle di vicinato e topologia.

Mostra eventi di registrazione ipv6

show ipv6 eigrp events visualizza la registrazione degli eventi importanti nei sistemi che sono utili per il debug.

<#root>

```
ciscoasa(config-rtr)# show ipv6 eigrp events
```

Event information for AS 50:

1 18:05:56.203 Metric set: 1001::/64 768
2 18:05:56.203 Route installing: 1001::/64 fe80::250:56ff:fe9f:e7e8
4 18:05:56.203 FC sat rdbmet/succmet: 768 512
5 18:05:56.203 Rcv update dest/nh: 1001::/64 fe80::250:56ff:fe9f:e7e8
6 18:05:56.203 Change queue emptied, entries: 1
7 18:05:56.203 Metric set: 1001::/64 768
8 18:05:56.203 Update reason, delay: new if 4294967295

Mostra timer di registrazione ipv6

show ipv6 eigrp timers visualizza il timer hello corrente e il timer di attesa applicati.

- Il timer predefinito per l'intervallo di attesa è 5 secondi e 15 secondi.
- Se l'interfaccia NBMA ha una larghezza di banda inferiore, il valore predefinito per il timer hello è 15 secondi; per il timer di attesa, 180 secondi

```
<#root>
ciscoasa(config-rtr)# show ipv6 eigrp timers
```

```
EIGRP-IPv6 Timers for AS(50)
 Hello Process
   Expiration
                Type
Τ
       0.406 (parent)
  L
         0.406 Hello (m2)
 Update Process
   Expiration
                Type
T
       11.600 (parent)
  T
        11.600 (parent)
   11.600 Peer holding
  I
      11.930 (parent)
   11.930 Peer holding
```

Mostra topologia ipv6 eigrp

show ipv6 eigrp topology La tabella della topologia è costituita da tutte le destinazioni annunciate da un router adiacente.

<#root>
ciscoasa(config-rtr)# show ipv6 eigrp topology

EIGRP-IPv6 Topology Table for AS(50)/ID(172.27.173.103)
Codes: P - Passive, A - Active, U - Update, Q - Query, R - Reply,
 r - reply Status, s - sia Status
P 1001::/64, 1 successors, FD is 768, serno 8907
 via fe80::250:56ff:fe9f:8d83 (768/512), m2
P 3001::/64, 1 successors, FD is 768, serno 8906
 via fe80::250:56ff:fe9f:8d83 (768/512), m2
P 2001::/64, 1 successors, FD is 768, serno 8905
 via fe80::250:56ff:fe9f:8d83 (768/512), m2

#### Show Tech for EIGRP

Show tech può essere utilizzato per la risoluzione dei problemi in quanto raccoglie informazioni utili tra cui parametri del timer, dettagli di vicinato, statistiche del traffico per EIGRP, contatori di utilizzo della memoria e altri.

```
ciscoasa(config-if)#
```

#### Problema

Problema rilevato con la formazione router adiacente

- Se si verifica un problema con la formazione dei vicini:
  - Verificare se è stato configurato almeno un indirizzo IPv4 se l'ID del router non è configurato in modo esplicito nella configurazione in modalità router.
  - Accertarsi di configurare l'ID del router in modalità router.

Cronologia delle revisioni

| Revisione | Data di pubblicazione | Commenti                  |
|-----------|-----------------------|---------------------------|
| 2.0       | 19 luglio 2024        | Formattazione aggiornata. |
| 1.0       | 18 luglio 2024        | Release iniziale          |

#### Informazioni su questa traduzione

Cisco ha tradotto questo documento utilizzando una combinazione di tecnologie automatiche e umane per offrire ai nostri utenti in tutto il mondo contenuti di supporto nella propria lingua. Si noti che anche la migliore traduzione automatica non sarà mai accurata come quella fornita da un traduttore professionista. Cisco Systems, Inc. non si assume alcuna responsabilità per l'accuratezza di queste traduzioni e consiglia di consultare sempre il documento originale in inglese (disponibile al link fornito).